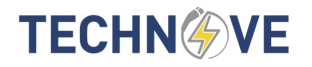

## GUIDE RAPIDE – CONFIGURATION DU WIFI (à remettre au propriétaire)

- 1) INSTALLEZ l'application « technove »
- 2) PLACEZ-VOUS près de la borne pour la configuration
- 3) CONNECTEZ-VOUS à la borne, voir dans les réseaux WIFI « technove\_xxx », mot de passe « abcde12345 »

Attention : elle ne sera pas branchée à « internet », c'est normal.

- 4) LANCEZ L'APPLICATION « technove », choisir le bouton « Bornes » et faire ajouter « + »
- 5) Choisir « Manuel »
- 6) SÉLECTIONNEZ la borne et nommez-la.
- Après quelques dizaines de secondes, on vous propose des réseaux.
  CONNECTEZ la borne à votre réseau WIFI 2.4Ghz, ne vous trompez pas avec le mot de passe.
- 8) SOYEZ patient, à la fin fermer l'application et connectez-vous à votre réseau. Puis relancez l'application.

## **TECHN** VE

## GUIDE RAPIDE – CONFIGURATION DU WIFI (à remettre au propriétaire)

- 1) INSTALLEZ l'application « technove »
- 2) PLACEZ-VOUS près de la borne pour la configuration
- 3) CONNECTEZ-VOUS à la borne, voir dans les réseaux WIFI « technove\_xxx », mot de passe « abcde12345 »

Attention : elle ne sera pas branchée à « internet », c'est normal.

- 4) LANCEZ L'APPLICATION « technove », choisir le bouton « Bornes » et faire ajouter « + »
- 5) Choisir « Manuel »
- 6) SÉLECTIONNEZ la borne et nommez-la.
- Après quelques dizaines de secondes, on vous propose des réseaux. CONNECTEZ la borne à votre réseau WIFI 2.4Ghz, ne vous trompez pas avec le mot de passe.
- 8) SOYEZ patient, à la fin fermer l'application et connectez-vous à votre réseau. Puis relancez l'application.